# 第113回日本美容外科学会 The 113th Congress of Japan Society of Aesthetic Surgery 参加登録マニュアル

# «目次»

| • I   | 「会員/非会員医師」「会員一般」 ・・・・・・・P.2 $\sim$ 4            |
|-------|-------------------------------------------------|
| • 1   | 「同伴者」・・・・・・・・・・・・・・・・・・・・・・・・・・・・・・・・・・・・       |
|       | ※同伴者登録は事前参加登録期間のみとなります。                         |
| • III | 「非会員一般」・・・・・・・・・・・・・・・・・・・・・・・・・・・・・・・・・・・・     |
| • V   | 「1日券」 ・・・・・・・・・・・・・・・・・・・・ P. 12~13             |
| • IV  | 「医学部学生、研修医」・・・・・・・・・・・・・・・・・・・・・・・・・・・・・・・・・・・・ |
| ● VI  | 「領収書・参加登録証」ダウンロード・・・・・・P.16                     |
| • VII | 「プログラム・抄録集」「懇親会」追加申込・・・・P.17                    |

※ご登録区分によって注意事項がございます。 必ずご一読のうえ、登録をお進めください。

# I 「会員/非会員医師」「会員一般」

第113回大会ホームページ内「参加登録」ボタンをクリックしてください。
 必要事項をご入力の上、「次のページへ」をクリックしてください。
 登録情報をご確認いただき、「登録」をクリックしてください。

| 승규 전 온 소크 전 전 전 전 전 전 전 전 전 전 전 전 전 전 전 전 전 전                 | 第113回日本美容外科学会 参加登録サイト<br>The 113th Congress of Japan Society of Aesthetic Surgery Registration site<br>※ ジボフィールド                                                           | 第113回日本美容外科学会 参加登録サイト<br>The 113th Congress of Japan Society of Aesthetic Surgery Registration site                         |
|---------------------------------------------------------------|----------------------------------------------------------------------------------------------------|----------------------------------------------------------------------------------------------------|
| <b>参加豆</b> 球<br>For Overseas                                  | 【注意事項】※必ず、ご一読いただきますようお願いいたします。 👅                                                                                                    | 登録確認 [Registration Confirmation]                                                                                            |
| 参加登録期間                                                        | 第113回日本美容外科学会では、講演会場内の撮影は学会手配スタッフ以外の撮影・録音は一切禁止といたしております。<br>該当行動などをされている方は発見次第、以下の対応を行いますので予めご了承ください。<br>・会場内スタッフの監視のもと、撮影したデータの削除をしていただきます。<br>・参加延を没収のうえ、学会場よりご退出いただきます。 | この画面ではまだ登録が完了されていません。<br>画面下の「登録」ボタンを押し登録を完了してください。<br>登録するデータが正しいか確認し、修正がある場合は画面下の「戻る」ボタンでお戻りください。                         |
| 事前登録:2025年3月5日(水)〜4月16日(水)正午まで                                | □ 注意事項に同意します。<br>ENGLISH                                                                                                    | Please confirm that the data to be registered is correct, and if there are corrections, please return<br>【注意事項】 注意事項に同意します。 |
| ※コンビニ・Pay-easy(ペイジー)決済での事前参加登録締切は、4月9日(水)となります。               | 参加考の登録                                                                                                    | 参加 者                                                                                                    |
| 通常登録。2025年4月17日(本)9,00~5月20日(全)16,00キズ                        | ► W HORE                                                                                                    | お名前(氏名) 第113回日本美容外科学会 運営事務局                                                                                                 |
|                                                               | お名前(姓名) ※                                                                                                    | お名前(ふりがな) にほんびようげかがっかい うんえいじむきょく                                                                                            |
| ※コンヒニ・Pay-easy(ベイシー)決済での通常参加登録締切は、5月23日(金)となります。              | 姓名                                                                                                    | 登録区分 会員医師(歯科医師を含む) 30,000円(不課税)                                                                                             |
| ※「同伴者」「JSAS非会員一般」の登録区分は、登録期間が異なりますので、注1、注2を必ずご確認く             |                                                                                                    | 会員番号 (JSAS) 55555                                                                                                    |
| ださい。                                                          | お名前(ふりがな) 💥                                                                                                    | プログラム・抄録集追加購入 購入しない                                                                                                    |
|                                                               | せい めい                                                                                                    | 懇親会 申し込まない                                                                                                    |
| 参加登録費一覧                                                       |                                                                                                    | 所属機関 株式会社サンプラネット                                                                                                    |
|                                                               | 登録区分 ※                                                                                                    | 部署または役職名                                                                                                    |
| *************************************                         | <ul> <li>○ 会員医師(歯科医師を含む) 30,000円(本課税)</li> <li>○ 会員同伴者(上記会員医師のクリニック職員) 16,500円(課税:消費税10%)</li> </ul>                                                                       | 連絡先及び、【プログラム・捻縁集】送付先 勤務先                                                                                                    |
| ベイヤノビルについて<br>ブス全海のブ坂全けできません。東前に十分ブ確認の上、ブ登録をお願いいたします。また、災害発生時 | <ul> <li>○ 会員一般(医師・歯科医師を除く) 35,000円(不課税)</li> <li>○ 非会員医師(歯科医師・海外医師を含む) 44,000円(課税:消費税10%)</li> </ul>                                                                      | 戦御張忌 112-0012                                                                                                    |
| に思いて困難になった場合にもご返金ができません。予めご了承ください。                            | <ul> <li>         ・非会員同伴者(上記非会員医師のクリニック職員) 22,000円(課税:消費税10%)         ・<br/>・非会員一般(医師・歯科医師を除く) 44,000円(課税:消費税10%)         </li> </ul>                                      |                                                                                                    |
|                                                               | ○ 研修医 16,500円(課税:消費税10%) ○ 医交易学生 11,000円(課税:消費税10%)                                                                                                    |                                                                                                    |
| 参加登録証が立、ロード                                                   | ○ [2] FB F I 1,0001 (課税: 消費税10%)<br>○ 1日券 16,500円 (課税: 消費税10%)                                                                                                    | jake J-H.7 KI.7 jesell3@cumpla-mey.com                                                                                      |
| 参加登録 [Download participation cert]                            |                                                                                                    |                                                                                                    |
|                                                               | パスワード(6~8文字以内/半角英数字) ※                                                                                                    |                                                                                                    |
| [My Page]                                                     | ※必ず、アルファベットと数字を組み合わせたパスワードを登録してください。                                                                                                    | バスワード *******<br>個人情報の取り扱い 了承する                                                                                             |
|                                                               | 個人情報の取り扱い ※                                                                                                    |                                                                                                    |
|                                                               | ご入力いただいた個人情報は第113回日本美容外科学会の事務局業務のためだけに使用させていただきます。<br>□ マキャス                                                                                                    | この下の「登録」ボタンを押さなければ、登録されません。登録ボタンは1度たけ押してくたさい。<br>登録ボタンを押した後、登録が完了されるまで一分間程度時間がかかる場合がございます。                                  |
| 参加登録システムについてのお問い合わせ先                                          | 2 Xork-sh<br>Next Page                                                                                                    | 結理が完了するまでそのままでお待ちくた                                                                                                    |

## <注意事項> 会員区分でのご登録は「会員番号」5桁の入力が必須になります。

# I 「会員/非会員医師」「会員一般」

- ④ 情報登録が完了しましたので「お支払い」ボタンをクリックしてお支払い手続きにお進みください。
   ⑤ 決済方法をご選択の上、お支払いをお願いいたします。
- お支払いが完了しましたらシステムより自動通知メールをお送りいたします。

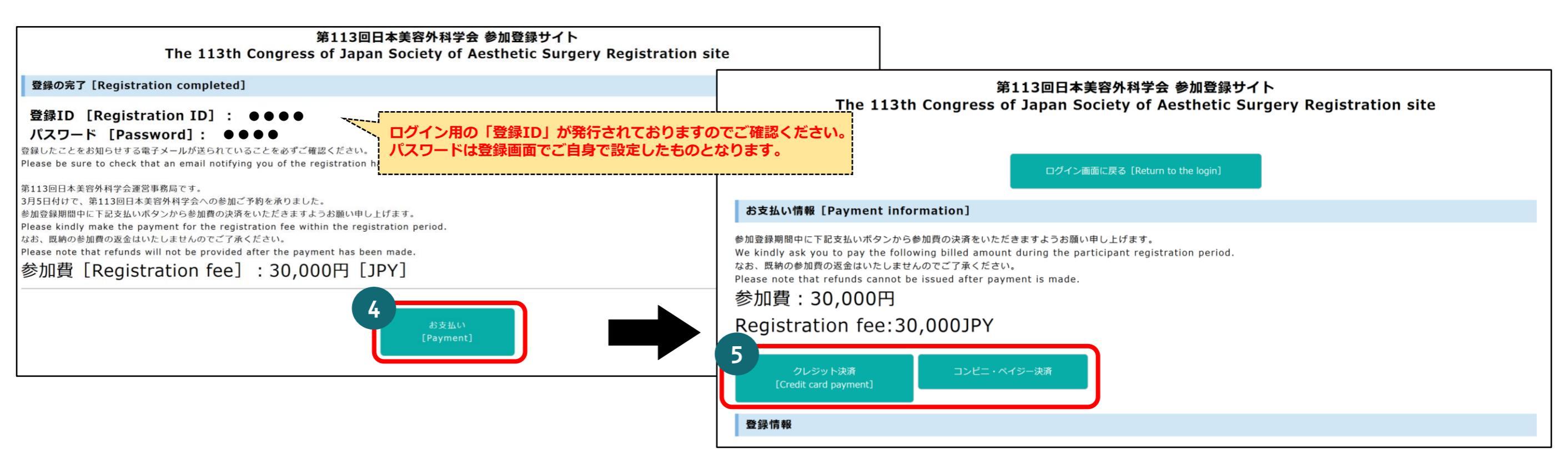

<注意事項> コンビニ・ペイジー決済をご選択の場合、お支払い期限は登録から「7日間」となります。 期限を過ぎた場合は再度「新規登録」を行ってください。

# I 「会員/非会員医師」「会員一般」

# ⑥ 決済完了後、領収書・参加登録証のダウンロードが可能です。 参加登録証はダウンロードまたは印刷の上、当日学会場までお持ちください。 会期当日「参加登録証」に掲載されている二次元コードを利用し、「参加証」を印刷してください。 ※参加証の印刷は「1回のみ」可能です。2回目以降は印刷できません。

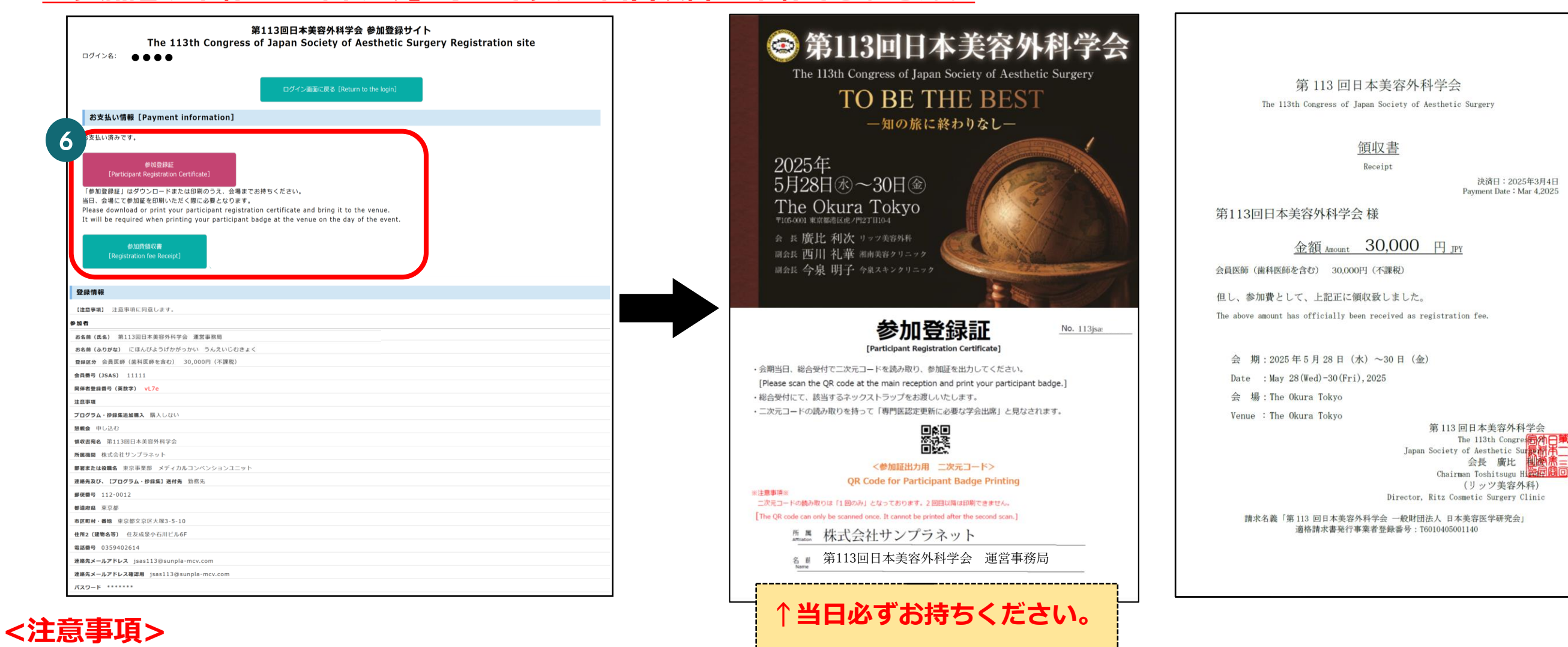

領収書はダウンロードのみとなっております。 郵送はいたしませんので、必ずダウンロードをお願いいたします。

# Ⅱ 「同伴者」

同伴者は個別に参加登録をお願いいたします。なお、登録に際して同伴者登録番号\*と承認証明書\*の提出が必要です。

\*同伴者登録番号・・・医師の参加費支払完了通知メールに記載されている英数字4桁です。

同伴者登録番号は医師にご自身でご確認ください。

\*承認証明書・・・・・第113回大会ホームページ「参加登録」よりダウンロードしてください。 責任者の署名・捺印(サイン)がない証明書は無効といたします。

<注意事項>

- JSAS会員医師または、JSAS非会員医師のクリニックに所属する職員に限ります。
- 同伴元となる「医師」区分の参加登録が先に必要となります。
- 「会員一般」「非会員一般区分」「1日券」は同伴元になれません。

同伴者区分は「事前参加登録期間」のみ登録が可能です。<u>※同伴者以外の事前登録の締切日とは異なりますので注意してください。</u>
 事前登録期間:2025年3月5日(水) ~ 4月7日(月)まで
 通常登録期間:2025年4月17日(木) 9:00~5月30日(金) 16:00 → 登録不可
 承認証明書の確認手続き完了後、システムより自動メールが配信されます。
 メールが届きましたら、期日までに必ず決済を完了させてください。

● 確認手続き完了のご連絡まで、<u>1週間程度</u>のお時間をいただく場合がございます。

## Ⅱ 「同伴者」

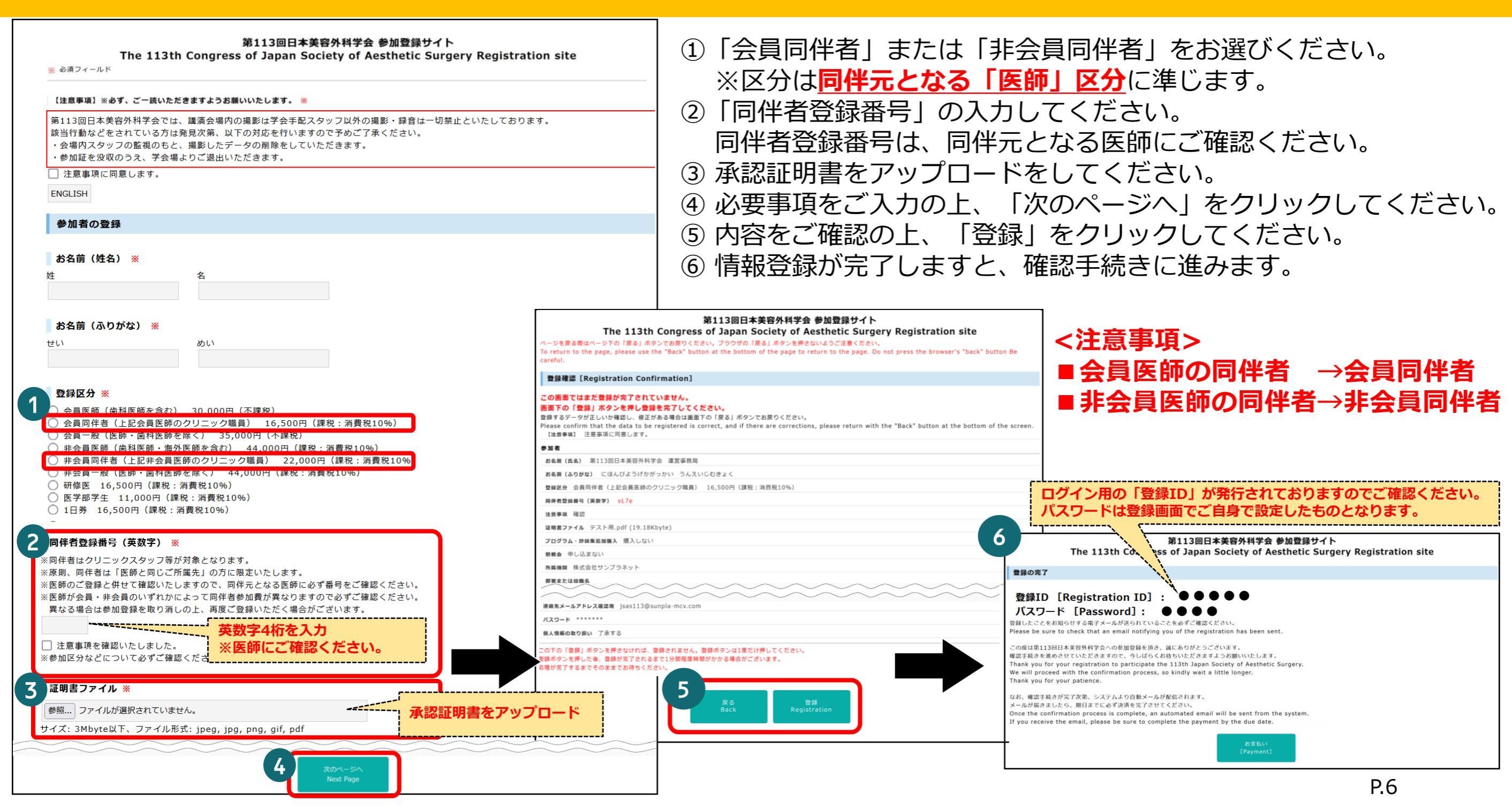

# Ⅱ 「同伴者」

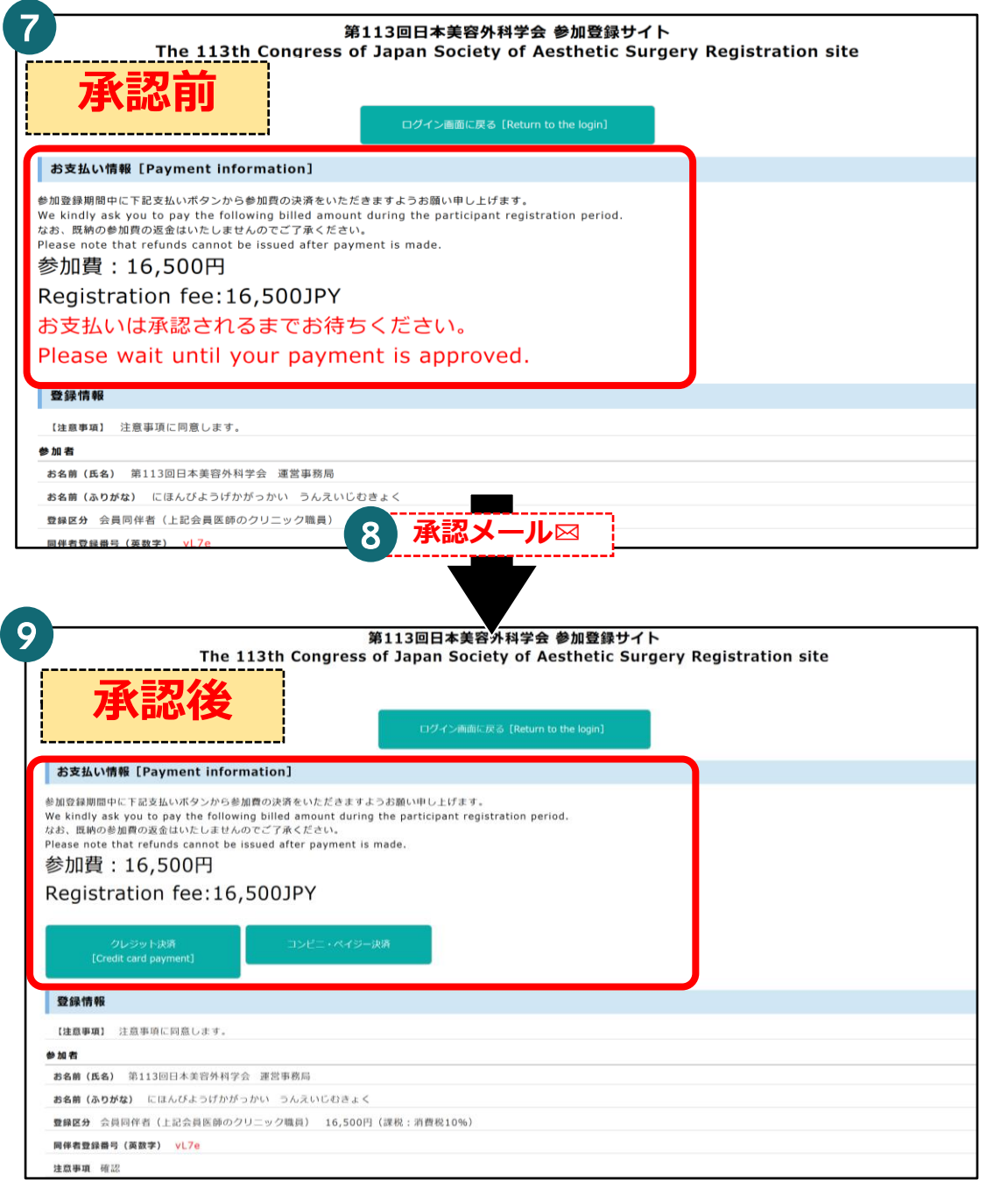

⑦ 承認証明書の確認完了後にお支払い画面に進めます。

### ※登録完了後、即時にお支払いに進むことはできません。

- ⑧ 確認が完了しますと自動メールが配信されます。
- ⑨ メールが届きましたら、決済方法をご選択の上、お支払い手続きに お進みください。
- ⑩ 決済完了後、領収書・参加登録証のダウンロードが可能です。
   参加登録証はダウンロードまたは印刷の上、当日学会場までお持ちください。
   会期当日「参加登録証」に掲載されている二次元コードを利用し、
   「参加証」を印刷してください。

## ※参加証の印刷は「1回のみ」可能です。2回目以降は印刷できません。

| 【自動通知メール(確認手続き開始通知)】                                                                                                    | 【自動通知メール(確認手続き完了通知)】                                                                                                    |
|----------------------------------------------------------------------------------------------------|----------------------------------------------------------------------------------------------------|
| [SANKA]【確認手続き開始通知】[Confirmation Process Notice]第113回日本美容外科学会[JSAS113]<br>第113回日本美容外科学会参加登録システム <webmaster@reg.ibmd.jp><br/>際に ) jast13@ungla-mox.com<br/>アイテム(目却)&gt;- JPAS Default - 3years (3 4回) 自効期間 2020/07/04</webmaster@reg.ibmd.jp> | [SANKA]【確認手続き完了通知】[Confirmation Completion Notice]第113回日本美容外…           第113回日本美容外科学会参加登録システム <webm< td="">           第に ○psel13@sungle-mc.com           アイン体防水ワー ジル名 Default - 3yeers (3 年間)</webm<> |
| 第113回日本美容外科学会 運営事務局 様                                                                                                    | 第113回日本美容外科学会 運営事務局 様                                                                                                    |
| この度は第113回日本美容外科学会への<br>参加登録を頂き、誠にありがとうございました。<br>確認手続きを進めさせていただきますので、今しばらくお待ちいただきますようお願いいたします。<br>なお、確認手続きが完了次第、システムより自動メールが配信されます。<br>メールが信号ましたら、避日までにのざきゆるたまで大せてください、                                                                     | この度は第113回日本美容外科学会への<br>参加登録を頂き、誠にありがとうございました。<br>確認手続きが完了いたしましたので、ご連絡させていただきます。<br>参加登録ログンマ画面にアクセスいただき、                                                                                               |
| ご 登録情報<br>                                                                                                    | ► RL C L M 大王 mic C S X RL V(L C C) マチ マ J S M U H C L J エ チ 。 ■ 参加登録ログイン画面 URL: <u>https://reg.ibmd.jp/jsas113-sanka/reg/login.php</u> 登録ID:113jsas0082 バスワード:※ご自身で設定したバスワード                         |
| 登録区分:会員同伴者(上記会員医師のクリニック職員) 16,500円(課税:消費税10%)<br>懇親会:申し込まない<br>プログラム・抄録集追加購入:購入しない<br>所属機関:株式会社サンプラネット<br>部署名:                                                                                                    | ■ご請求金額:16,500円<br>・参加登録期間中に必ずお支払いください。<br>・お支払いをもって参加登録が完了となります。                                                                                                    |
| <br>連絡先メールアドレス : <u>isas113#sunpla-mov.com</u>                                                                                                    | ************************************                                                                                                    |
| ※本メールはシステムからの送信専用のアドレスとなります。<br>お問い合わせの際は、以下のお問い合わせ先へご連絡ください。<br>【参加登録システムに関するお問い会わせ】                                                                                                    | お名前:第113回日本美容外科学会 運営事務局<br>登録区分:会員同伴者(上記会員医師のクリニック職員) 16,500円(課税:消費税10%6)<br>懇親会:申し込まない<br>プログラム:秒録集追加購入:購入しない                                                                                        |
| 株式会社杏林舎 学術サポート課PCPグループ<br>E-mail: <u>pcp#kyorin.co.jp</u>                                                                                                    | 所属機関:株式会社サンプラネット<br>部署名:東京事業部 メディカルコンペンションユニット                                                                                                    |

# Ⅱ 「同伴者」 ※同伴者登録番号の掲載場所・確認方法

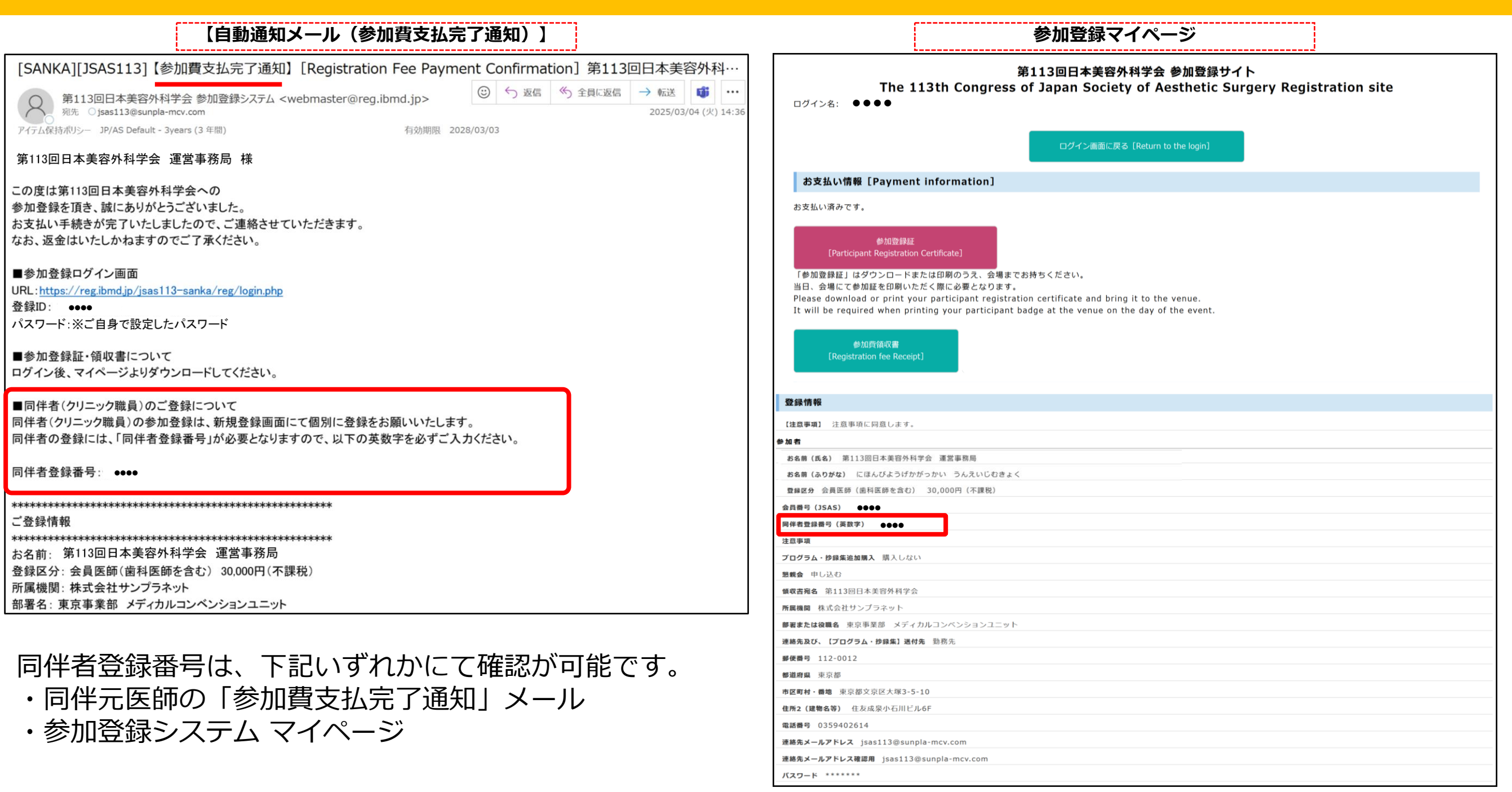

# Ⅲ 「非会員一般」

登録に際して、会長の許可が必要です。会長の許可が得られない場合は、登録ができません。

# <注意事項>

- 会長の許可が得られた方のみ決済へ進めます。
- <u>登録締切日が異なりますので注意してください。</u>

事前登録期間:2025年3月5日(水)〜<mark>4月7日(月)まで</mark>

通常登録期間:2025年4月17日(木)9:00~<mark>5月20日(火)まで</mark>

● 会長の許可が下りた後、システムより自動メールが配信されます。

メールが届きましたら、期日までに必ず決済を完了させてください。

● 確認手続き完了のご連絡まで、<u>1週間程度</u>のお時間をいただく場合がございます。

<u>なお、可否の理由は一切お答えができませんので予めご了承ください。</u>

# Ⅲ 「非会員一般」

# ① 必要事項をご入力の上、「次のページへ」をクリックしてください。 ② 登録情報をご確認いただき、「登録」をクリックしてください。 ③ 情報登録が完了しますと、確認手続きに進みます。

| 第113回日本美容外科学会 参加登録サイト<br>The 113th Congress of Japan Society of Aesthetic Surgery Registration site<br>※ 必須フィールド                                                                                                    | 第113回日本美容外科学会 参加登録サイト<br>The 113th Congress of Japan Society of Aesthetic Surgery Registration site                                                                                                    |                                                                                                    |                                                                                                    |  |
|----------------------------------------------------------------------------------------------------|----------------------------------------------------------------------------------------------------|----------------------------------------------------------------------------------------------------|----------------------------------------------------------------------------------------------------|--|
| 「注資重項】※必ず、デー語いた形像中才上為全部(111年)、中学、※                                                                                                    | 登録確認 [Registration Confirmation]                                                                                                    |                                                                                                    |                                                                                                    |  |
| 第113回日本美容外科学会では、講演会場内の撮影は学会手配スタッフ以外の撮影・録音は一切禁止といたしております。<br>該当行動などをされている方は発見次第、以下の対応を行いますので予めご了承ください。<br>・会場内スタッフの監視のちと、撮影したデータの削除をしていただきます。<br>・参加延を没収のうえ、学会場よりご過出いただきます。<br>〕注意事項に同意します。<br>ENGLISH                                                           | <b>この画面ではまだ登録が完了されていません。</b><br>画面下の「登録」ボタンを押し登録を完了してください。<br>登録するデータが正しいか確認し、修正がある場合は画面下の「戻る」ボタンでお戻りください。<br>Please confirm that the data to be registered is correct, and if there are corrections, please return<br>【注意事項】 注意事項に同意します。 | ログイン用の「登録ID」が発<br>パスワードは登録画面でご自                                                                                                    | 行されておりますのでご確認ください。<br>身で設定したものとなります。                                                                                                    |  |
| 地址を入設金                                                                                                    | 参加者                                                                                                    | ·                                                                                                    |                                                                                                    |  |
| を加有の亜珠                                                                                                    | お名前(氏名) 第113回日本美容外科学会 運営事務局                                                                                                    | 3                                                                                                    | 13回日本美容外科学会 参加登録サイト                                                                                                    |  |
| お名前(姓名) ※                                                                                                    | お名前(ふりがな) にほんびようげかがっかい うんえいじむきょく                                                                                                    | The 113th Cons                                                                                                    | apan Society of Aesthetic Surgery Registration site                                                                                                    |  |
| 姓 名                                                                                                    | 登録区分 非会員一般(医師・歯科医師を除く) 44,000円(課税:消費税10%)                                                                                                    | Rido to T                                                                                                    |                                                                                                    |  |
|                                                                                                    | プログラム・抄録集追加購入 購入しない                                                                                                    | 登録の元「                                                                                                    | and the second second s |  |
| お名前(ふりがな) ※                                                                                                    | 懇親会 申し込む                                                                                                    | <br>  登録ID [Registration ID] : (                                                                                                    |                                                                                                    |  |
|                                                                                                    | 所買機関 株式会社サンプラネット                                                                                                    | パスワード [Password]: ●                                                                                                    |                                                                                                    |  |
|                                                                                                    | 部署または役職名                                                                                                    | 登録したことをお知らせする電子メールが送られていることを                                                                                                    | みずご確認ください。                                                                                                    |  |
| 登録区分 ※                                                                                                    | 連絡先及び、【プログラム・抄録集】送付先 勤務先                                                                                                    | Please be sure to check that an email notifying you o                                                                                                    | f the registration has been sent.                                                                                                    |  |
| <ul> <li>         会員医師(歯科医師を含む) 30,000円(不課税)          会員医伴者(上記会員医師のクリニック職員) 16,500円(課税:消費税10%)         会員同伴者(上記会員医師のクリニック職員) 16,500円(課税:消費税10%)      </li> <li>         会会員医健(歯科医師を強く) 35,000円(不課税)          非会員医師(歯科医師を含む) 44,000円(課税:消費税10%)      </li> </ul> | * <i>冊号 112-0012</i><br><氟 東京都                                                                                                    | この度は第113回日本美容外科学会への参加登録を頂き、誠に<br>* <i>容手続きを進みさせていただきますので、今しば</i> らくお待ち)<br>.dnk you for your registration to participate the 11:<br>.We will proceed with the confirmation process, so kin | ōりがとうございます。<br>いただきますようお願いいたします。<br>ith Japan Society of Aesthetic Surgery.<br>d/w wait & little longer.                                                                                                    |  |
| ○ 非会員○(注意) 「日本会員に確心(2)」 ※/通員 ○ 2 100日(注目:通常日10年)<br>○ 非会員一般(医師・歯科医師を除く) 44,000円(課税:消費税10%)                                                                                                    | 市区町村・磯地 東京都文京区大塚                                                                                                    | Thank you for your patience.                                                                                                    |                                                                                                    |  |
| ○ 新修医 10,500円 (課税:消費税10%)<br>○ 医学部学生 11,000円 (課税:消費税10%)                                                                                                    |                                                                                                    | ,<br>なお、確認手続きが完了次第、システムより自動メールが配信されます。                                                                                                    |                                                                                                    |  |
| ○ 1日券 16,500円 (課税:消費税10%)                                                                                                    | 連絡先メールアドレス jsas113@sunpla-mcv.com                                                                                                    | メールが届きましたら、期日までに必ず決済を完了させてください。<br>Once the confirmation process is complete, an automated email will be sent from the system.                                                             |                                                                                                    |  |
| ~~~~~~~~~~~~~~~~~~~~~~~~~~~~~~~~~~~~~~~                                                                                                    | 連絡先メールアドレス確認用 isas113@sunpla-mcv.com                                                                                                    | If you receive the email, please be sure to complete                                                                                                    | the payment by the due date.                                                                                                    |  |
| パスワード(6~8文字以内/半角英数字) ※ ※必ず、アルファベットと教学を組み会わせたパスワードを登録してください。                                                                                                    | パスワード *******                                                                                                    |                                                                                                    | お支払い                                                                                                    |  |
|                                                                                                    | 個人情報の取り扱い 了承する                                                                                                    |                                                                                                    | [Payment]                                                                                                    |  |
| 個人情報の取り扱い ※         ご入力いただいた個人情報は第113回日本美容外科学会の事務局業務のためだけに使用させていただきます。         □ 了承する         次のパージへ<br>Next Page                                                                                                    | この下の「登録」ボタンを押さなければ、登録されません。登録ボタンは1度だけ押してください。<br>登録ボタンを押した後、登録が完了されるキャー分間程度時間がかかる場合がございます。<br>処理が完了するまでそのままでお待ちく                                                                                                    |                                                                                                    |                                                                                                    |  |

# Ⅲ 「非会員一般」

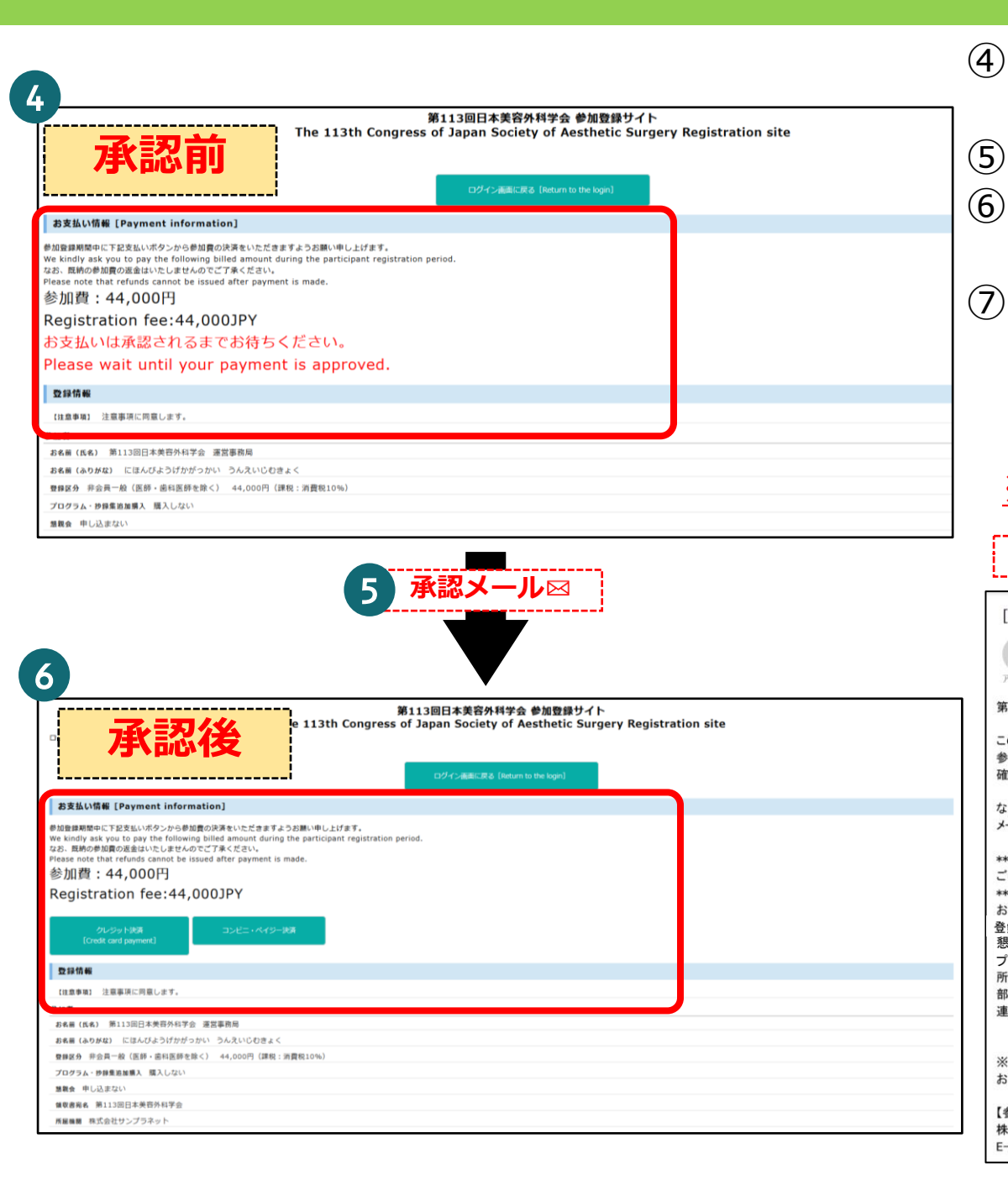

| )承認証明書の確認完了後にお支払                                                                                                    | ムい画面に進めます。                                                                                                    |  |
|----------------------------------------------------------------------------------------------------|----------------------------------------------------------------------------------------------------|--|
| ※登録完了後、即時にお支払いに進む                                                                                                    | <b>}ことはできません。</b>                                                                                                    |  |
| )確認が完了しますと自動メールが配信されます                                                                                                    |                                                                                                    |  |
|                                                                                                    |                                                                                                    |  |
| )メールか届きましたら、決済万法をご選択の上、お支払い手続きに                                                                                                    |                                                                                                    |  |
| お進みください。                                                                                                    |                                                                                                    |  |
| )決済完了後、領収書・参加登録詞                                                                                                    | Eのダウンロードが可能です。                                                                                                    |  |
| 参加登録証はダウンロードまたは印                                                                                                    | 刷の上、当日学会場までお持ちください。                                                                                                    |  |
| 今期当日「参加登録証」(二掲載)                                                                                                    | カナいる二次テコードを利用し                                                                                                    |  |
|                                                                                                    |                                                                                                    |  |
| 「参加証」を印刷してくたさい。                                                                                                    |                                                                                                    |  |
| ※参加証の印刷は「1回のみ」可能で                                                                                                    | <u>す。2回目以降は印刷できません。</u>                                                                                                    |  |
|                                                                                                    | ß                                                                                                    |  |
| 【目動通知メール(確認手続き開始通知)】                                                                                                    | 【目動通知メール(確認手続き完了通知)】                                                                                                    |  |
|                                                                                                    |                                                                                                    |  |
| [SANKA] 【確認手続き開始通知】 [Confirmation Process Notice] 第113回日本美容外科字                                                                                                    | [SANKA] 【確認手続き完了通知】 [Confirmation Completion Notice] 第113回日本美容外…                                                                                                    |  |
| SANKA] (確認手続き開始通知)         [Confirmation Process Notice] 第113回日本美谷外科字           第113回日本美谷外科学会参加登録システム <webn< td="">         ① ① ① 翌回 ④ 全目に返回 → 転送 ④ ・           現式 ○jsas113@sunpla-mox.com         2025/03/04 (火) 15           アイラム依約術以テー 3P/AS Default - 3years (3 年間)         有効問問 2028/03/03</webn<>                                                                                                    | [SANKA] 【確認手続き完了通知】[Confirmation Completion Notice] 第113回日本美容外…<br>の<br>第113回日本美容外科学会参加登録システム <webn<br>別氏 ○jsas113@sunple-mcv.com<br/>アイテム保持//リシー JP/AS Default - 3years (3 年間) 2025/03/04 (次) 18:16<br/>石幼期限 2028/03/03</webn<br>                                                                                                    |  |
| [SANKA] (確認手続き開始通知)       [Confirmation Process Notice] 第113回日本美谷外科字         第113回日本美谷外科学会参加登録システム <webn<br>現成 ○ jaa113@sunpla-mcv.com<br/>アイテム保持ポリシー JP/AS Default - 3years (3 年間)       ④ 今 変成 ④ 全目に遊成 → 転送 ● ・         第113回日本美谷外科学会 運営事務局 様       第約期間 2028/03/03</webn<br>                                                                                                    | [SANKA] 【確認手続き完了通知】[Confirmation Completion Notice] 第113回日本美容外…<br>第113回日本美容外科学会参加登録システム <webn<br>別た Ojsat13@sunple-mcv.com<br/>アイテム段制がジー JP/AS Default - 3years (3 年間)<br/>この度は第113回日本美容外科学会への<br/>参加登録を頂き、誠にありがとうございました。</webn<br>                                                                                                    |  |
| [SANKA] [確認手続き開始通知]]       [Confirmation Process Notice] 第113回日本美谷外科字         第113回日本美谷外科学会参加登録システム <webn< td="">       (回う 安高 (今) 全員に返高 → 転送 (運)・         第113回日本美谷外科学会参加登録システム <webn< td="">       (回う 安高 (今) 全員に返高 → 転送 (運)・         第113回日本美谷外科学会       第2025/03/04 (火) 18         7/5人段計点(9)-       3P/A5 Default - 3years (3 年間)         第113回日本美容外科学会 運営事務局 様       この度は第113回日本美容外科学会への         参加登録を頂き、誠にありがとうございました。       5000000000000000000000000000000000000</webn<></webn<>                                                                                                    | [SANKA] 【確認手続き完了通知】[Confirmation Completion Notice] 第113回日本美容外…<br>第113回日本美容外科学会 参加登録システム <webr<br>第6 ○ jas113@sunple-mex.com<br/>アイテム教術パシー 37/AS Default - 3years (3 年間)<br/>の度は第113回日本美容外科学会への<br/>参加登録を頂き、誠にありがとうございました。<br/>ご登録を承りました。</webr<br>                                                                                                    |  |
| [SANKA] [確認手続き開始通知]] [Confirmation Process Notice] 第113回日本美谷外科字         第113回日本美谷外科学会参加登録システム <webn< td="">         現点 ○jsas113@sunple-mov.com         アイテム保持ポリテー 1P/AS Default - 3years (3 年間)         第113回日本美容外科学会 運営事務局 様         この度は第113回日本美容外科学会への         参加登録を頂き、誠にありがとうございました。         確認手続きを進めさせていただきますので、今しばらくお待ちいただきますようお願いいたします。</webn<>                                                                                                    | [SANKA]【確認手続き完了通知】[Confirmation Completion Notice]第113回日本美容外…         ●       第113回日本美容外科学会参加登録システム <webn< td="">         第113回日本美容外科学会参加登録システム <webn< td="">       ③         アイテム保持ポリシー       3P/AS Default - 3years (3 年間)         イジム保持ポリシー       3P/AS Default - 3years (3 年間)         イジム保持ポリシー       3P/AS Default - 3years (3 年間)         イジン保持ポリシー       3P/AS Default - 3years (3 年間)         イジン保持ポリシー       3P/AS Default - 3years (3 年間)         イジン保持ポリシー       3P/AS Default - 3years (3 年間)         イジン協力がシー       イジン協力がたりございました。         ご登録を示りました。       参加登録を可ぐくン園面にアクセスいただき、         参加登録期間中に下記、ご請求金額をお支払いくださいますようお願い申し上げます。</webn<></webn<>                                                                                                    |  |
| [SANKA] (確認手続き開始通知)       [Confirmation Process Notice] 第113回日本美谷外科字         第113回日本美谷外科学会参加登録システム <webn<br>現成 ○ jsas113@sunpla-mcv.com       ④ 今 変成 ④ 全目に返成 → 転送 健 ・         アイテム保持ポリラー JP/AS Default - 3years (3 年間)       有効問問 2028/03/03         第113回日本美容外科学会 運営事務局 様       この度は第113回日本美容外科学会への         参加登録を頂き、誠にありがとうございました。       確認手続きを進めさせていただきますので、今しばらくお待ちいただきますようお願いいたします。         なお、確認手続きが完了次第、システムより自動メールが配信されます。         メールが届きましたら、期日までに必ず決済を完了させてください。</webn<br>                                                                                                    | [SANKA]【確認手続き完了通知】[Confirmation Completion Notice]第113回日本美容外…                                                                                                    |  |
| [SANKA] (確認手続き開始通知)] (Confirmation Process Notice) 第113回日本美谷外科字         第113回日本美谷外科学会参加登録システム <webn< td="">         第113回日本美谷外科学会参加登録システム <webn< td="">         現成 ○ Jasi13@sunple-mox.com         ア(r) 丘侯時/初ジー 3P/A5 Default - 3yeers (3 年間)         第113回日本美容外科学会 運営事務局 様         この度は第113回日本美容外科学会への         参加登録を頂き、誠にありがとうございました。         確認手続きを進めさせていただきますので、今しばらくお待ちいただきますようお願いいたします。         なお、確認手続きが完了次策、システムより自動メールが配信されます。         メールが届きましたら、期日までに必ず決済を完了させてください。</webn<></webn<>                                                                                                    | [SANKA]【確認手続き完了通知】[Confirmation Completion Notice]第113回日本美容外…         ●       第113回日本美容外科学会参加登録システム <webr< td="">         ●       5 返信       今 全目に返信       → 転送       ●         アイテム保持ポリシー       3P/45 Default - 3years (3 年間)       何効期限       2025/03/04 (火) 18:16         アイテム保持ポリシー       3P/45 Default - 3years (3 年間)       何効期限       2025/03/04 (火) 18:16         アクテム保持ポリシー       3P/45 Default - 3years (3 年間)       何効期限       2025/03/03         この度は第113回日本美容外科学会への       参加登録を頂き、誠にありがとうございました。       ご登録を承りました。         参加登録な頂ぐ、該にありがとうございました。       ご登録を示りました。         参加登録期間中に下記、ご請求金額をお支払いくださいますようお願い申し上げます。       なお、お支払い後の返金はいたしかねますのでご了承ください。         ●参加登録ログイン画面       URL:https://reg.ibmd.jp/jsas113-sanka/reg/login.php         Phantary       Phantary</webr<>                                                |  |
| [SANKA] 【確認手続き開始通知】】 [Confirmation Process Notice] 第113回日本美容外科字         ●       第113回日本美容外科学会 参加登録システム <webn<br>Rt       ●       ◆ 金貝に姿成 → 転送 ●       ●         アイテムを持承ジー       3P/A5 Default - 3years (3 年間)       第3期間間 2025/03/04 (兆) 18         第113回日本美容外科学会 運営事務局 様       この度は第113回日本美容外科学会への         参加登録を頂き、誠にありがとうございました。       確認手続きを進めさせていただきますので、今しばらくお待ちいただきますようお願いいたします。         なお、確認手続きが完了次第、システムより自動メールが配信されます。         メールが届きましたら、期日までに必ず決済を完了させてください。</webn<br>                                                                                                    | [SANKA]【確認手続き完了通知】[Confirmation Completion Notice]第113回日本美容外…                                                                                                    |  |
| [SANKA] 【確認手続き開始:通知】】 [Confirmation Process Notice] 第113回日本美容外科字            第113回日本美容外科字会参加登録システム <webr<br>RL ○ jsai13@sunple-mcv.com              P(方 成目本 例) - 3P/A5 Default - 3years (3 年間)             第113回日本美容外科学会 運営事務局 様             Co度は第113回日本美容外科学会への             参加登録を頂き、譲にありがとうございました。             確認手続きを進めさせていただきますので、今しばらくお待ちいただきますようお願いいたします。             なお、確認手続きが完了次第、システムより自動メールが配信されます。             メールが届きましたら、期日までに必ず決済を完了させてください。             まましたら、期日までに必ず決済を完了させてください。             まましたら、期日までに必ず決済を完了させてください。             まましたら、期日までに必ず決済を完了させてください。             まましたら、増用までに必ず決済を完了させてください。             まましたら、増用までに必ず決済を完了させてください。             まましたら、増用までのが決済を完了させてください。             まました。             なる前、第113回日本美容外科学会 運営事務局             を登録の分</webr<br> | [SANKA]【確認手続き完了通知】[Confirmation Completion Notice]第113回日本美容外…         ●       第113回日本美容外科学会参加登録システム <webra< td="">         ●       小 三         ●       小 三&lt;</webra<> |  |
| [SANKA] (確認手続き開始通知) [Confirmation Process Notice] 第113回日本美容外科学            第113回日本美容外科学会参加登録システム <webn<br>RL ○ Jpas113@sunple-mcv.com<br/>P(FA(K)MP) &gt;&gt; JP/AS Delault - 3years (3 年間)             第113回日本美容外科学会運営事務局様<br/>Coの度は第113回日本美容外科学会への<br/>参加登録を頂き、誠にありがとうございました。<br/>確認手続きを進めさせていただきますので、今しばらくお待ちいただきますようお願いいたします。<br/><br/>         ×ールが届きましたら、期日までに必ず決済を完了させてください。           なお、確認手続きが完了次第、システムより自動メールが配信されます。<br/>×ールが届きましたら、期日までに必ず決済を完了させてください。              <br/>         ざ登録情報              <br>         部第113回日本美容外科学会運営事務局<br/>登録の今:非会員一般(医師・歯科医師を除く) 44,000円(課税:消費税10%)<br/>認親会:申し込まない)              <br/>         でごう説は、新したい</br></webn<br>                                                                                                    | [SANKA]【確認手続き完了通知】[Confirmation Completion Notice]第113回日本美容外…                                                                                                    |  |
| [SANKA] (確認手続き開始通知) (Confirmation Process Notice] 第113回日本美容外科字                                                                                                    | [SANKA]【確認手続き完了通知】[Confirmation Completion Notice]第113回日本美容外…         ●       第113回日本美容外科学会参加登録システム <webra< td="">         ●       小 三         ●       小 三&lt;</webra<> |  |
| [SANKA] 【確認手続き開始:通知】】(Confirmation Process Notice] 第113回日本美容外科学                                                                                                    | [SANKA]【確認手続き完了通知】[Confirmation Completion Notice]第113回日本美容外…                                                                                                    |  |
| [SANKA] (確認手続き開始:通知))       [Confirmation Process Notice] 第113回日本美容外科学                                                                                                    | [SANKA]【確認手続き完了通知】[Confirmation Completion Notice]第113回日本美容外…                                                                                                    |  |
| [SANKA] 【確認手続き開始:通知】】 [Confirmation Process Notice] 第113回日本美容外科学                                                                                                    | [SANKA]【確認手続き完了通知】[Confirmation Completion Notice]第113回日本美容外・・・                                                                                                    |  |
| [ 【確認手続き開始:通知]]       [ 【Confirmation Process Notice] 第113回日本美谷外科字                                                                                                    | [SANKA]【確認手続き完了通知】[Confirmation Completion Notice]第113回日本美容外・・・                                                                                                    |  |
| [ 【確認手続き開始:通知]]       [ 【Confirmation Process Notice] 第113回日本美容外科学                                                                                                    | [SANKA]【確認手続き完了通知】[Confirmation Completion Notice]第113回日本美容外…                                                                                                    |  |

# V 「1日券」

| The 113th<br>※ 必須フィールド                                                                                                    | 第113回日本美容外科学会 参加登録サイト<br>Congress of Japan Society of Aesthetic Surgery Registration site                                                                                                    |
|----------------------------------------------------------------------------------------------------|----------------------------------------------------------------------------------------------------|
| 【注意事項】※必ず、ご一読いたた                                                                                                    | :きますようお願いいたします。 <u>*</u>                                                                                                    |
| 第113回日本美容外科学会では、<br>該当行動などをされている方は<br>・会場内スタッフの監視のもと、<br>・参加証を没収のうえ、学会場。                                                                                                    | 講演会場内の撮影は学会手配スタッフ以外の撮影・録音は一切禁止といたしております。<br>発見次第、以下の対応を行いますので予めご了承ください。<br>撮影したデータの削除をしていただきます。<br>よりご退出いただきます。                                                                                                    |
| □ 注意事項に同意します。<br>ENGLISH                                                                                                    |                                                                                                    |
| 参加者の登録                                                                                                    |                                                                                                    |
| <b>お名前(姓名) ※</b><br>姓                                                                                                    | 名                                                                                                    |
| お名前(ふりがな) ※                                                                                                    |                                                                                                    |
| せい                                                                                                    | めい                                                                                                    |
| <ul> <li>○ 会員一般 (医師・歯科医師を簡)<br/>非会員同伴者(上記非会員医師)<br/>非会員同伴者(上記非会員医師)<br/>非会員一般 (医師・歯科医師を<br/>州修医 16,500円(課税:消<br/>日本美宮外相学会)<br/>日本美宮外相学会)<br/>日本美宮及庸相学会)<br/>※日本美宮分相学会)<br/>2025年5月28日(水)<br/>○ 2025年5月28日(木)<br/>○ 2025年5月28日(木)<br/>○ 2025年5(-1)<br/>○ 2025年5(-1)<br/>○ 2025年5(-1)<br/>○ 2025年5(-1)<br/>○ 2025年5(-1)<br/>○ 2025年5(-1)<br/>○ 2025年5(-1)<br/>○ 2025年5(-1)<br/>○ 2025年5(-1)<br/>○ 2025年5(-1)<br/>○ 2025(-1)<br/>○ 2025(-1)<br/>○ 2025(-1)<br/>○ 2025(-1)<br/>○ 2025(-1)<br/>○ 2025(-1)<br/>○ 2025(-1)<br/>○ 2025(-1)<br/>○ 2025(-1)<br/>○ 2025(-1)<br/>○ 2025(-1)<br/>○ 2025(-1)<br/>○ 2025(-1)<br/>○ 2025(-1)<br/>○ 2025(-1)<br/>○ 2025(-1)<br/>○ 2025(-1)<br/>○ 2025(</li></ul> | (1) 35,000円(Fark@<br>@を含む) 44,000円(E<br>のクリニック職員) 22,<br>就会() 44,000円(IRR@<br>@%10%)<br>(TR110%)<br>会員ではなく、下記3字会いずれかの会員の方のみお申し込み可能です。<br>まであり、日本実管外科学会(ISAS)の会員ではない<br>S) の会員ではないことが必須条件です。<br>●<br>●<br>●<br>●<br>●<br>●<br>●<br>●<br>●<br>●<br>●<br>●<br>● |
| パスワード(6~8文字以内/半角<br>※必ず、アルファベットと数字を組み<br>個人情報の取り扱い ※<br>ご入力いただいた個人情報は第113回<br>□ 7承する                                                                                                    | <b>英数字) ※</b><br>合わせたパスワードを登録してください。<br>日本美容外科学会の事務局業務のためだけに使用させていただきます。                                                                                                    |

※ 1日券は「日本形成外科学会」「日本皮膚科学会」「日本美容皮膚科学会」 のいずれかの会員であり、JSAS非会員の医師であることが必須条件です。
① JSAS非会員であること、上記3学会の会員であることをご確認ください。
② 参加日を必ず指定してください。※登録後でも変更は可能です。詳細P.13、14
③ 上記3学会のいずれかの会員番号を入力してください。
④ 必要事項をご入力の上、「次のページへ」をクリックしてください。
⑤ 登録情報をご確認いただき、「登録」をクリックしてください。

| 登録確認〔                                                  | Registration Confirmation]                                                                                                    |
|--------------------------------------------------------|----------------------------------------------------------------------------------------------------|
| この画面では<br>画面下の「登<br>登録するデータ<br>Please confin<br>【注意事項】 | まだ登録が完了されていません。<br><mark> 購】ボタンを押し登録を完了してください。</mark><br>が正しいか確認し、修正がある場合は画面下の「戻る」ボタンでお戻りください。<br>m that the data to be registered is correct, and if there are corrections, please return with the "Back" button at the bottom of the<br>注意当原に同意します。 |
| 參加者                                                    |                                                                                                    |
| お名前 (氏名)                                               | 第113回日本美容外科学会 運営事務局                                                                                                    |
| お名前(ふりか                                                | 「な」 にほんびようげかがっかい うんえいじむきょく                                                                                                    |
| 登録区分 1日                                                | ·勞 16,500円 (課税:消費税10%)                                                                                                    |
| 日本美容外科学                                                | <b>r会の会員ではない</b> はい                                                                                                    |
| 參加日 2025                                               | 年5月28日(水)                                                                                                    |
| 日本形成外科学                                                | f会 会員勝号 111111111111111                                                                                                    |
| プログラム・扮                                                | #蘇棄迦加機為 購入しない                                                                                                    |
| 懇親会 申し込                                                | とまない                                                                                                    |
| 所属機関 株式                                                | 4会社サンプラネット                                                                                                    |
| 部署または役職                                                | is                                                                                                    |
| 連絡先及び、                                                 | 【プログラム・抄録集】 送付先 動務先                                                                                                    |
| 郵便番号 112                                               | 2-0012                                                                                                    |
| 都道府県 東京                                                | K都                                                                                                    |
| 市区町村・番坊                                                | 』 東京都文京区大塚                                                                                                    |
| $\sim$                                                 |                                                                                                    |
| 連絡先メールア                                                | FLZ#ER isas113@sunpla-mcv.com                                                                                                    |
|                                                        |                                                                                                    |
| バスワード **                                               | *****                                                                                                    |

# V 「1日券」

- ⑥ 情報登録が完了しましたので「お支払い」ボタンをクリックしてお支払い手続きにお進みください。
- ⑦決済方法をご選択の上、お支払いをお願いいたします。
  - お支払いが完了しましたらシステムより自動通知メールをお送りいたします。
- ⑧参加日の変更のご変更も可能です。
- ⑨ 登録、決済完了後の参加日変更は、マイページより変更が可能です。
- ⑩ 決済完了後、領収書・参加登録証のダウンロードが可能です。

## 参加登録証はダウンロードまたは印刷の上、当日学会場までお持ちください。

会期当日「参加登録証」に掲載されている二次元コードを利用し、「参加証」を印刷してください。

<u>※参加証の印刷は「1回のみ」可能です。2回目以降は印刷できません。</u>

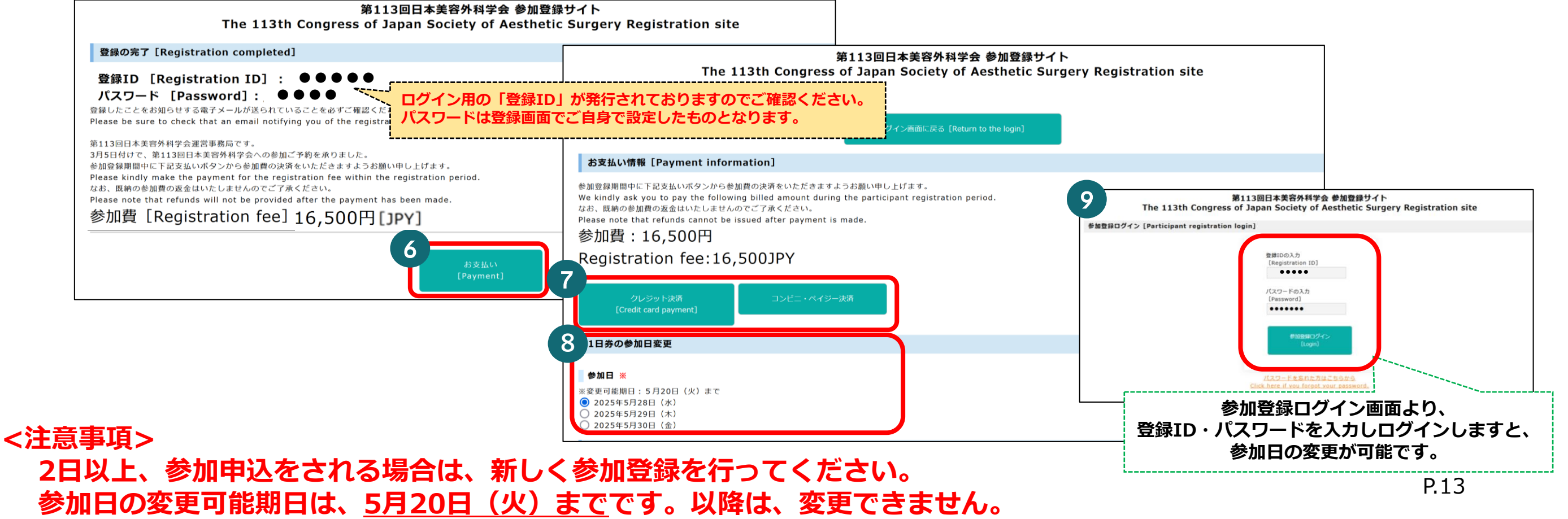

# Ⅳ 「医学部学生、研修医」

| <ul> <li>② 研修医は在籍証明書、医学部学生は学生証コピーをアップロートしてください。</li> <li>③ 必要事項をご入力の上、「次のページへ」をクリックしてくださる</li> <li>④ 登録情報をご確認いただき、「登録」をクリックしてください。</li> </ul>                                                                                                    |
|----------------------------------------------------------------------------------------------------|
| Binery Description         Binery Description         B |
|                                                                                                    |

# Ⅳ 「医学部学生、研修医」

- ⑤ 情報登録が完了しましたので「お支払い」ボタンをクリックしてお支払い手続きにお進みください。
- ⑥ 決済方法をご選択の上、お支払いをお願いいたします。
  - お支払いが完了しましたらシステムより自動通知メールをお送りいたします。
- ⑦ 決済完了後、領収書・参加登録証のダウンロードが可能です。

参加登録証はダウンロードまたは印刷の上、当日学会場までお持ちください。 会期当日「参加登録証」に掲載されている二次元コードを利用し、「参加証」を印刷してください。

※参加証の印刷は「1回のみ」可能です。2回目以降は印刷できません。

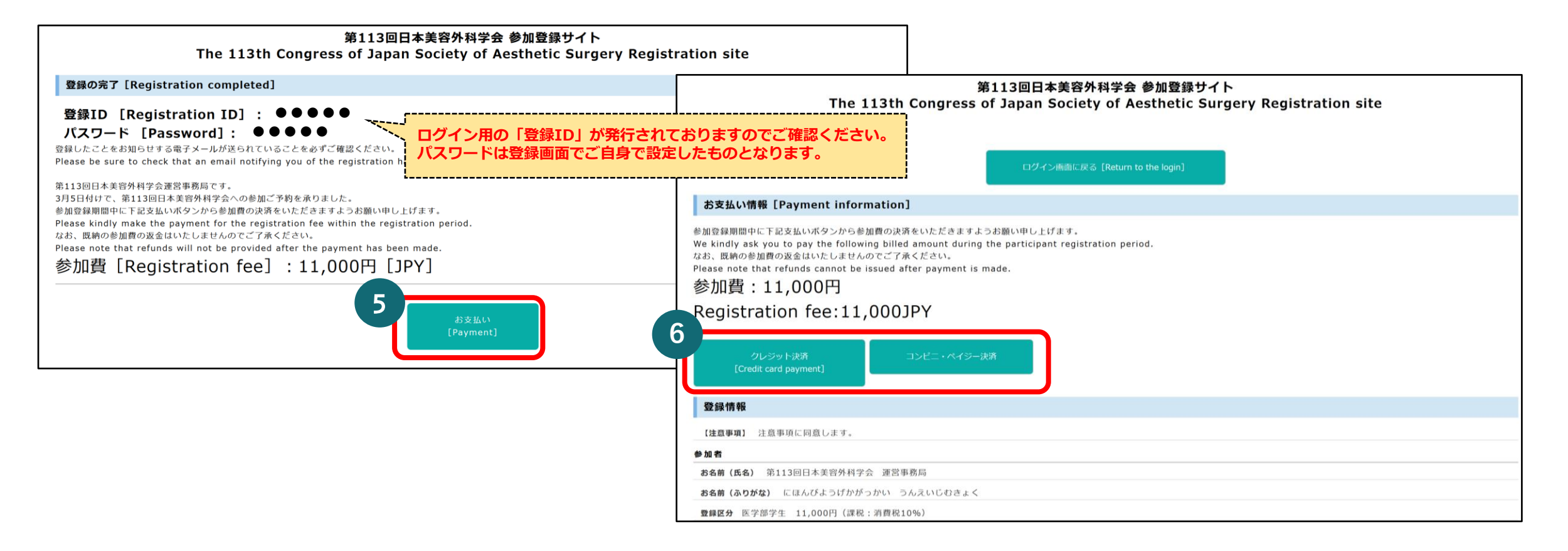

# VI 「領収書・参加登録証」ダウンロード

- ①「第113回大会ホームページ内「参加登録」ボタンをクリックしてください。
   ②「登録ID」と「パスワード」をご入力いただき、各種ダウンロードを行ってください。
- 登録ID ⇔ 自動発行された「113jsas●●」の番号になります。 パスワード ⇨ 登録の際にご自身で設定したものになります。

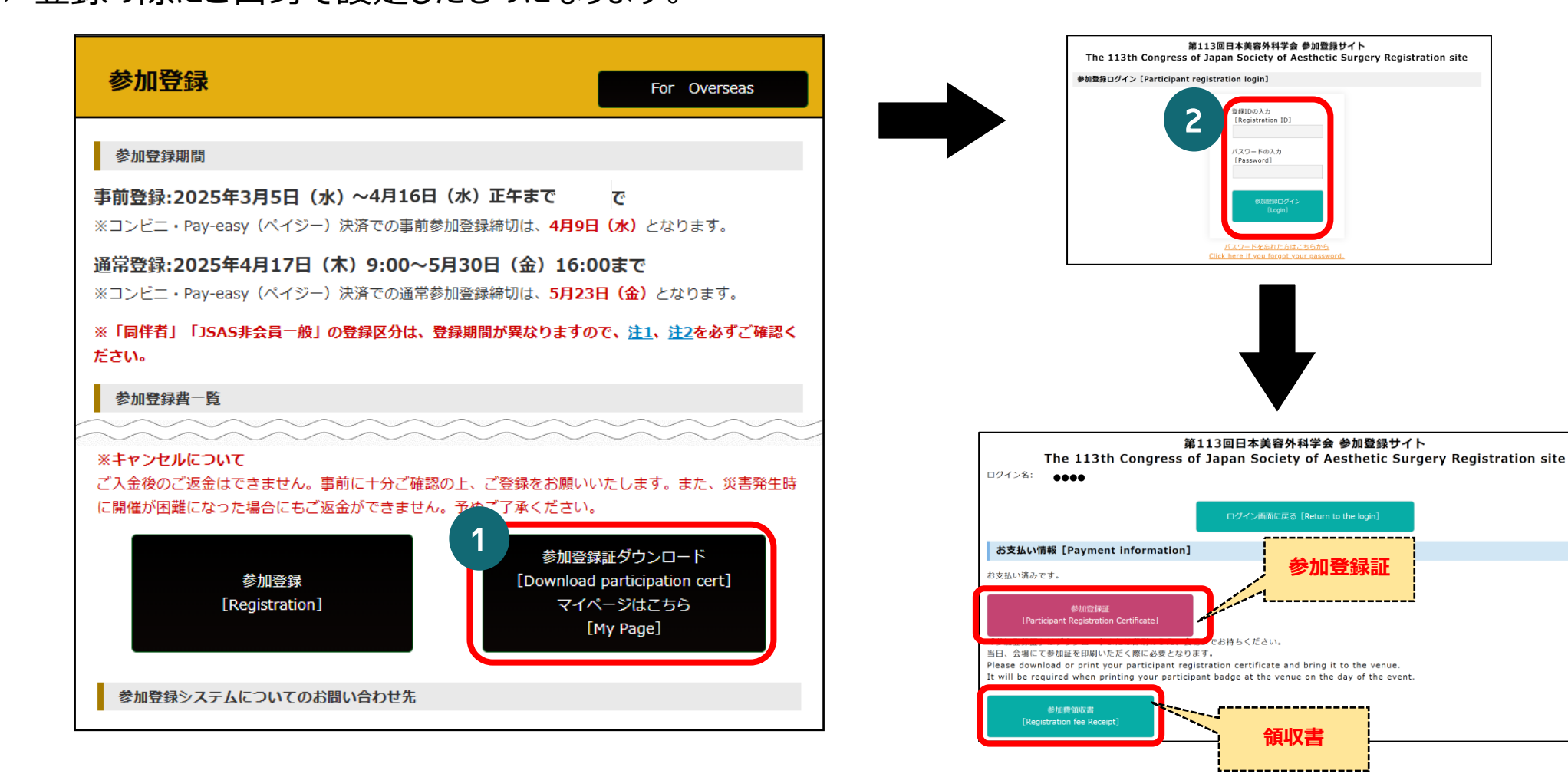

### <注意事項>

- ■「パスワードを忘れた方はこちらから」より登録ID・パスワードの再通知が可能です。
- ・ 領収書はダウンロードのみとなっております。 郵送はいたしませんので、必ずダウンロードをお願いいたします。

# **MI「プログラム・抄録集」「懇親会」追加申込**

「プログラム・抄録集」「懇親会」は参加登録と併せてお申し込み可能です。
 参加登録完了後、追加でお申し込みを希望される場合はマイページより追加申込の上、決済を完了してください。

| 【参加登録システム:登録画面】                                                                                                    | 【参加登録システム:マイページ】                                                                                                    |  |  |
|----------------------------------------------------------------------------------------------------|----------------------------------------------------------------------------------------------------|--|--|
| 第113回日本美容外科学会 参加登録サイト                                                                                                    | 2<br>プログラム・抄録集追加購入<br>[Additional purchase of Abstract book]                                                                                                    |  |  |
| The 113th Congress of Japan Society of Aesthetic Surgery Registration site<br>※ 必須フィールド<br>【注意事項】 ※必ず、ご一読いただきますようお願いいたします。 ※                                                                                                    | 参加登録費にプログラム・抄録集が1部含まれております。<br>The registration fee includes one copy of the abstract book.<br>追加でご入用の方のみお申し込みください。<br>Please apply only if you require additional copies.                                                                    |  |  |
| 第113回日本美容外科学会では、講演会場内の撮影は学会手配スタッフ以外の撮影・録音は一切禁止といたしております。<br>該当行動などをされている方は発見次第、以下の対応を行いますので予めご了承ください。<br>・会場内スタッフの監視のもと、撮影したデータの削除をしていただきます。<br>・参加証を没収のうえ、学会場よりご退出いただきます。                                                      | 購読料1部         購読料2部         購読料3部           [2,200JPY per copy]         [4, 400JPY for 2copies]         [6,600JPY for 3copies]                                                                                                    |  |  |
| □ 注意事項に同意します。<br>ENGLISH                                                                                                    | 懇親会 [Gala Dinner]                                                                                                    |  |  |
| 参加者の登録                                                                                                    | 懇親会にお申し込みされる場合は、こちらよりお支払いください。<br>If you wish to apply for the Gala Dinner,please make your payment here.                                                                                                    |  |  |
| <ul> <li>フロクラム・抄録集が1部含まれております。</li> <li>参加包装費にプログラム・抄録集が1部含まれております。</li> <li>含加でご入用の方のみお申し込みください。</li> <li>購入しない</li> <li>購読料1部 2,200円(課税:消費税10%)</li> <li>購読料2部 4,400円(課税:消費税10%)</li> <li>」購読料3部 6,600円(課税:消費税10%)</li> </ul> | 日時:2025年5月29日(木) 19:10~21:00<br>Date:19:10-21:00,May 29(Thu)(JST)<br>会場:The Okura Tokyo 2F「オーチャード」<br>Venue:The Okura Tokyo 2F Orchard<br>参加費:11,000円<br>Registration Fee:11,000 JPY<br>申し込み締切日:5月26日(月)まで<br>Begistration Pariod:May 26(Mon) |  |  |
| <ul> <li>         観親会 ※              日時:2025年5月29日(木) 19:10~21:00             会場:The Okura Tokyo 2F「オーチャード」             が加賀:11,000円             申込締切日:5月26日(月)まで             ・申し込む             ・申し込まない      </li> </ul>         | Registration Period: May 26(Mon)<br>お支払い<br>[Payment]                                                                                                    |  |  |

【プログラム・抄録集 発送スケジュール】

- ・~5月20日(火)までに参加登録・購入された方:会期までに郵送いたします。
- ・ 5月21日(水)以降に参加登録・購入された方:当日、総合受付にてお渡しいたします。

### <注意事項>

- お申し込み後の返金等はいたしかねます。あらかじめご了承ください。
- プログラム・抄録集は参加費に1冊分が含まれております。追加でご入用の方のみお申し込みください。